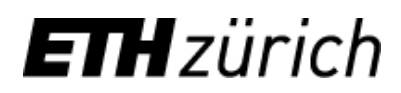

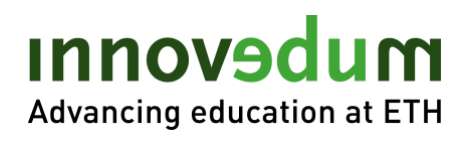

# Inhalt

| Einsicht in Anträge und Evaluationsberichte nehmen | 2  |
|----------------------------------------------------|----|
| Evaluationsbericht ausfüllen (Gutachter)           | .4 |
| Evaluationsbericht Referent (Lehrkommission)       | 5  |

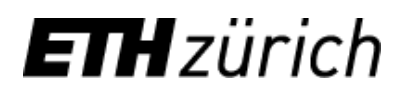

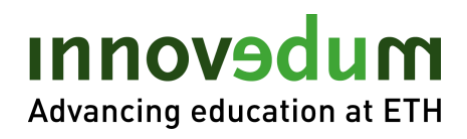

## Einsicht in Anträge und Evaluationsberichte nehmen

#### Innovedum System Login:

https://ww2.lehrbetrieb.ethz.ch/id-workflows/pro/Innovedum/ProzessInnovedum/15FD8EA7F2EB7839/startHome.ivp

1. Login mit NETHZ Account (oder Email und separatem Passwort für externe Gutachter)

| <b>a H</b> zürich                           |         | Login | Deutsch <u>English</u> |
|---------------------------------------------|---------|-------|------------------------|
| Innovedum                                   |         |       |                        |
|                                             |         |       |                        |
| Welcome to Innovedum                        |         |       |                        |
| nethz username / email (for external users) | walterm |       |                        |
| Password                                    |         |       |                        |
|                                             | Login   |       |                        |
|                                             |         |       |                        |

2. Unter "Gesuche" finden sich die zu beurteilenden Anträge. Nach einem Klick auf den Projektnamen gelangt man zum Unterbereich des jeweiligen Gesuchs.

| EI    | Hz     | ürich       |                      |                      |             |               |                  | Logout             | Deutsch English<br>walterm2 |
|-------|--------|-------------|----------------------|----------------------|-------------|---------------|------------------|--------------------|-----------------------------|
| Innov | vedum  |             |                      |                      |             |               |                  |                    |                             |
| Neues | Gesuch | Meine Gesud | che Gesuche Archiv   |                      |             |               |                  |                    |                             |
| Gesu  | che    |             |                      |                      |             |               |                  |                    |                             |
| Aktio | onen:  | Dov         | vnload               |                      |             |               |                  |                    |                             |
|       | Nr.    | Typ ^       | Antragsteller ^      | Projektname o        | Status ^    | Departement A | Einreichedatum ^ | Zeitraum 🔨         |                             |
|       | 2752   | F           | Testperson1 Test1 AR | Lorem ipsum dolor AR | Eingereicht | D-ARCH        | 22.02.2021 11:43 | 01.05.2021 - 30.04 | 4.2024                      |
|       |        |             |                      | l€ €                 | 1 🤿 🔿 20    | ) ~           |                  |                    |                             |

3. Der Antrag kann unter dem Reiter "Gesuch" eingesehen werden. Im Reiter "Anhänge" ist eine Zip Datei mit Antrag und zusätzlichen Dokumenten als Download verfügbar.

| Zurück                  | Gesuchsnummer: 27       | 752               |               |                 |        |                 |             |                     |            |
|-------------------------|-------------------------|-------------------|---------------|-----------------|--------|-----------------|-------------|---------------------|------------|
|                         |                         |                   |               |                 |        |                 |             |                     |            |
| esuch Anhänge E         | valuationsbericht Refer | rent              |               |                 |        |                 |             |                     |            |
|                         |                         |                   |               |                 |        |                 |             |                     |            |
| Prolektantrag Innovedum |                         |                   |               |                 |        |                 |             |                     |            |
| , internet out          |                         |                   |               |                 |        |                 |             |                     |            |
| Projekttyp:             | Fokusprojekt            | Neues Gesuch N    | leine Gesuche | Gesuche         | Archiv |                 |             |                     |            |
| Fokusthema:             | Online-Lernmodule       |                   |               |                 |        |                 |             |                     |            |
| Projektbeginn:          | 01.05.2021              |                   | 0             |                 | 750    |                 |             |                     |            |
| Projektende:            | 30.04.2023              | Zurück            | Gesuch        | nsnummer: 2     | 752    |                 |             |                     |            |
| Verlängert:             | 30.04.2024              |                   |               |                 |        |                 |             |                     |            |
| Art der Einreichung:    | Neues Projekt           |                   |               |                 |        |                 |             |                     |            |
|                         |                         | Gesuch Anhä       | nge Evaluatio | onsbericht Guta | achter |                 |             |                     |            |
|                         |                         |                   |               |                 |        |                 |             |                     |            |
| Kurztitel               |                         | Paket dow         | inload        |                 |        |                 |             |                     |            |
| Deutsch                 |                         |                   |               |                 |        |                 |             |                     |            |
| Jacobin (1997)          |                         | Gesuch Anna       | ange          |                 |        |                 |             |                     |            |
| Lorem Ipsum dolor AR    |                         | Name              |               |                 |        | Art ^           | Ersteller A | Erstellungsdatum    | Beschreibu |
| Englisch                |                         | PeerGrading.pd    | If            |                 |        | Zwischenbericht | andrerel    | 2021-02-11 14:26:37 | AR         |
|                         |                         | Puleatilla ballor | i nna         |                 |        | Bild            | ewasond     | 2021-02-11 09:24:46 |            |
|                         |                         | Fuisatilia haller | rhuð          |                 |        | Dilu            | ewasond     | 2021-02-11 09:24:10 |            |

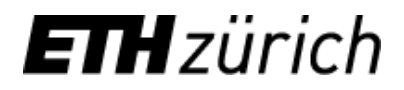

# Innovedum Advancing education at ETH

4. Die Evaluationsberichte können unter dem Reiter "Gutachter" und einem Klick auf eingesehen werden.

| ovedu                            | um                                          |                                                             |            |                            |        |            |                   |                                                                                                    |           |                                     |   |                       |
|----------------------------------|---------------------------------------------|-------------------------------------------------------------|------------|----------------------------|--------|------------|-------------------|----------------------------------------------------------------------------------------------------|-----------|-------------------------------------|---|-----------------------|
| es Gesu                          | ıch Meine                                   | Gesuche Vors                                                | schau Auf  | fgaben G                   | esuche | Archiv     | Gutachterliste    | Personen versonen versonen | erwalten  | Vorlagen verwalten                  |   |                       |
|                                  |                                             |                                                             |            |                            |        |            |                   |                                                                                                    |           |                                     | _ |                       |
| Zurück                           |                                             | Gesuchsnum                                                  | nmer: 2752 |                            |        |            |                   |                                                                                                    |           |                                     | • | vorhergehendes Gesuch |
| ⊴ Allg.                          | Email an Ge                                 | suchssteller                                                | Schlussbe  | ericht einfor              | dern 🖂 | Versan     | d Entscheidungsbr | ief 🔀 Gesuc                                                                                                    | h Drucken |                                     |   |                       |
|                                  |                                             |                                                             |            |                            |        |            |                   |                                                                                                    |           |                                     |   |                       |
|                                  |                                             |                                                             |            |                            |        |            |                   |                                                                                                    |           |                                     |   | 1                     |
| esuch                            | Anhänge                                     | Delegieren                                                  | Gutachter  | Gesuchss                   | tatus  |            |                   |                                                                                                    |           |                                     |   |                       |
| esuch                            | Anhänge<br>chter                            | Delegieren                                                  | Gutachter  | Gesuchss                   | tatus  |            |                   |                                                                                                    |           |                                     |   |                       |
| l. Guta                          | Anhänge<br>chter<br>Anrede ^                | Delegieren                                                  | Gutachter  | Gesuchss                   | tatus  |            |                   | Telefon ^                                                                                                    |           | Zugehörigkeit ^                     |   |                       |
| esuch<br>I. Guta<br>Nr. ^<br>215 | Anhänge<br>chter<br>Anrede ^<br>Dr.         | Delegieren Name Vorname Brändle Urs                         | Gutachter  | Gesuchss<br>Email<br>urs.b | tatus  | nv.ethz.ch |                   | <b>Telefon ^</b><br>+41 44 632 87 80                                                                                                    | 0         | Zugehörigkeit ^<br>D-USYS           |   |                       |
| <b>Nr. ^</b><br>215<br>251       | Anhänge<br>Chter<br>Anrede ^<br>Dr.<br>Frau | Delegieren<br>Name Vorname<br>Brändle Urs<br>Ewason Daniela | Gutachter  | Gesuchss<br>Email<br>urs.b | tatus  | nv.ethz.ch |                   | <b>Telefon ^</b><br>+41 44 632 87 8/<br>+41 44 632 39 4/                                                                                                    | 0         | Zugehörigkeit ^<br>D-USYS<br>LET IM | : |                       |

5. In der Ansicht zu einem einzelnen Gutachten kann dieses eingesehen und ausgedruckt werden.

| ues Gesuch   | Meine Gesuche          | Vorschau       | Aufgaben        | Gesuche  | Archiv | Gutachterliste      | Personen verwalten  | Vorlagen verwal | ten          |                    |
|--------------|------------------------|----------------|-----------------|----------|--------|---------------------|---------------------|-----------------|--------------|--------------------|
| Zurück       | Gesuc                  | hsnummer:      | 2752            |          |        |                     |                     |                 | < vor        | nergehendes Gesucl |
|              |                        |                |                 |          |        |                     |                     |                 |              | -                  |
| 🖂 Allg. Ema  | il an Gesuchsstelle    | er 🖂 Schl      | lussbericht eir | fordern  | Versan | d Entscheidungsbrie | əf 🗋 Gesuch Drucker | ١               |              |                    |
|              |                        |                |                 |          |        |                     |                     |                 |              |                    |
|              |                        |                |                 |          |        |                     |                     |                 |              |                    |
| esuch Ar     | nhänge Delegier        | en Gutach      | nter Gesuc      | hsstatus |        |                     |                     |                 |              |                    |
|              |                        |                |                 |          |        |                     |                     |                 |              |                    |
| ← Zurück     | Evaluationsb           | ericht Drucke  | en              |          |        |                     |                     |                 |              |                    |
| Die Beu      | rteilung wurde am 11 ( | 02 2021 15:21  | abgeschlossen   |          |        |                     |                     |                 |              |                    |
| <b>U</b>     |                        |                |                 |          |        |                     |                     |                 |              |                    |
|              |                        |                |                 |          |        |                     |                     |                 |              |                    |
| Evaluations  | bericht Frau Daniela E | wason          |                 |          |        |                     |                     |                 |              |                    |
|              |                        |                |                 |          |        |                     |                     |                 |              |                    |
| Projekt      |                        |                |                 |          |        |                     |                     |                 |              |                    |
| Projektnam   | e: Lor                 | em ipsum dolor | r AR            |          |        |                     |                     |                 |              |                    |
| Projekttyp:  | Fol                    | kusprojekt     |                 |          |        |                     |                     |                 |              |                    |
| Projektbegi  | nn: 01.                | 05.2021        |                 |          |        |                     |                     |                 |              |                    |
| Projektende  | 30.                    | 04.2024        |                 |          |        |                     |                     |                 |              |                    |
| Art der Einr | eichung: Nei           | ues Projekt    |                 |          |        |                     |                     |                 |              |                    |
|              |                        |                |                 |          |        |                     |                     |                 |              |                    |
|              | Tite                   | el             | Nachname        |          | Vor    | name                | E-Mail              | Tele            | fon          |                    |
| Hauntantra   | restallarin: Fr        | au PD_Dr       | Testnerson1     |          | Te     | et1 AR              | test@eth7.ch        | +41             | 79 443 77 99 |                    |

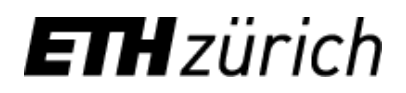

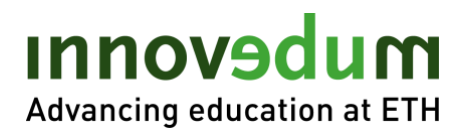

## Evaluationsbericht ausfüllen (Gutachter)

Schritte 1 und 2 wie oben

5. Unter dem Reiter "Evaluationsbericht Gutachter" kann das Gutachten abgegeben werden. Es besteht die Möglichkeit zu "Sichern" und zu einem späteren Zeitpunkt das Gutachten zu "Sichern & Abschliessen".

Die Bewertung der einzelnen Kriterien erfolgt auf einer Skala von 1 (ungenügend) bis 5 (hervorragend). Kommentare sind wünschenswert, aber nicht notwendig.

| urück                                                                             | Gesuchsnummer          | 2752            |             |        |                   |                  |               |
|-----------------------------------------------------------------------------------|------------------------|-----------------|-------------|--------|-------------------|------------------|---------------|
| ardok                                                                             | ocodononaminer         | 2102            |             |        |                   |                  |               |
|                                                                                   |                        |                 |             |        |                   |                  |               |
| esuch Anhänge Ev                                                                  | aluationsbericht       | Gutachter       |             |        |                   |                  |               |
| L <sup>A</sup> Evoluctional activity B                                            |                        |                 |             |        |                   |                  |               |
| Sichern B. Siche                                                                  | rn & Abschliesse       | 10              |             |        |                   |                  |               |
|                                                                                   | TT & Abschliesse       |                 |             |        |                   |                  |               |
|                                                                                   |                        |                 |             |        |                   |                  |               |
| Evaluationsbericht Frau Me                                                        | elanie Walter          |                 |             |        |                   |                  |               |
| Projekt                                                                           |                        |                 |             |        |                   |                  |               |
| Projektname:                                                                      | Lorem ipsum d          | olor AR         |             |        |                   |                  |               |
| Projekttyp:                                                                       | Fokusprojekt           |                 |             |        |                   |                  |               |
| Projektbeginn:                                                                    | 01.05.2021             |                 |             |        |                   |                  |               |
| Projektende:                                                                      | 30.04.2024             |                 |             |        |                   |                  |               |
| Art der Einreichung:                                                              | Neues Projekt          |                 |             |        |                   |                  |               |
|                                                                                   | Titel                  | Nachname        | Vorname     | E-Mail | т                 | elefon           |               |
| Hauptantragsstellerin:                                                            | Frau PD. Dr.           | Testperson1     | Test1 AR    | test@e | ethz.ch +         | +41 79 443 77 99 |               |
| Gutachter:                                                                        | Frau                   | Walter          | Melanie     | melan  | ie_walter@gmx.net |                  |               |
| Deserved                                                                          |                        |                 |             |        |                   |                  |               |
| Bewertungsstuten                                                                  |                        | 2               | 3           | 4      |                   | 5                | ?             |
| 1                                                                                 |                        | napp ungenügend | ausreichend | gut    | her               | vorragend        | keine Angaben |
| 1<br>ungenügend                                                                   | kr                     |                 |             |        |                   |                  |               |
| 1<br>ungenügend<br>Innovation für das Lernen                                      | kr<br>und das Lehren a | n der ETH       |             |        |                   |                  |               |
| 1<br>ungenügend<br>Innovation für das Lernen<br>für Studierende                   | kr<br>und das Lehren a | n der ETH       | 1 2 3       | 4 5 ?  | Kommentar         |                  |               |
| 1<br>ungenügend<br>Innovation für das Lernen<br>für Studierende<br>für Dozierende | kr<br>und das Lehren a | n der ETH       |             | 4 5 ?  | Kommentar         |                  |               |
| 1<br>ungenügend<br>Innovation für das Lernen<br>für Studierende<br>für Dozierende | kr<br>und das Lehren a | n der ETH       |             | 4 5 ?  | Kommentar         |                  |               |

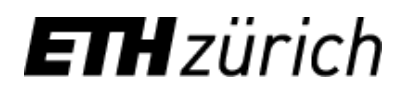

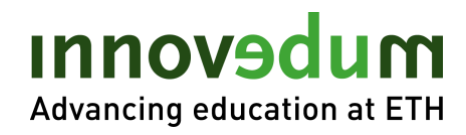

## Evaluationsbericht Referent (Lehrkommission)

Schritte 1 bis 4 wie oben

5. Unter dem Reiter "Evaluationsbericht Referent" kann der Referentenbericht abgegeben werden. Es besteht die Möglichkeit zu "Sichern" und zu einem späteren Zeitpunkt das Gutachten zu "Sichern & Abschliessen".

Die Bewertung der einzelnen Kriterien erfolgt auf einer Skala von 1 (ungenügend) bis 5 (hervorragend). Kommentare sind wünschenswert, aber nicht notwendig.

| ues Gesuch Meine Ges       | uche Gesuch        | e Archiv       |   |             |     |   |        |             |                  |               |
|----------------------------|--------------------|----------------|---|-------------|-----|---|--------|-------------|------------------|---------------|
| Zurück                     | Gesuchsnummer      | 2752           |   |             |     |   |        |             |                  |               |
| Gesuch Anhäng Ev           | ucken              | teferent       |   |             |     |   |        |             |                  |               |
| Evaluationsbericht Frau Me | lanie Walter ADMIN |                |   |             |     |   |        |             |                  |               |
| Projekt                    | l anna la sura de  | 4 D            |   |             |     |   |        |             |                  |               |
| Projektname:               | Lorem Ipsum do     | IOFAR          |   |             |     |   |        |             |                  |               |
| Projekttyp:                | Pokusprojekt       |                |   |             |     |   |        |             |                  |               |
| Projektbeginn:             | 01.05.2021         |                |   |             |     |   |        |             |                  |               |
| Projektende:               | 30.04.2024         |                |   |             |     |   |        |             |                  |               |
| Art der Einreichung:       | Neues Projekt      |                |   |             |     |   |        |             |                  |               |
|                            | Titel              | Nachname       |   | Vorname     |     |   | E-Mail | I           | Telefon          |               |
| Hauptantragsstellerin:     | Frau PD. Dr.       | Testperson1    |   | Test1 AR    |     |   | test@  | ethz.ch     | +41 79 443 77 99 |               |
| Gutachter:                 | Frau               | Walter ADMIN   |   | Melanie     |     |   | walte  | rm2@ethz.ch |                  |               |
| Bewertungsstufen           |                    |                |   |             |     |   |        |             |                  |               |
| 1                          |                    | 2              |   | 3           |     |   | 4      |             | 5                | ?             |
| ungenügend                 | kn                 | app ungenügend |   | ausreichend |     |   | gut    | 1           | hervorragend     | keine Angaben |
| Innovation für das Lernen  | und das Lehren ar  | der ETH        |   |             |     |   |        |             |                  |               |
| für Studierende            |                    |                | 1 | 2           | 3 4 | 5 | ?      | Kommentar   |                  |               |
| für Dozierende             |                    |                | 1 | 2           | 3 4 | 5 | ?      | Kommentar   |                  |               |
|                            |                    |                |   |             |     |   |        |             |                  |               |

Stand: März 2021